# 商品券購入方法

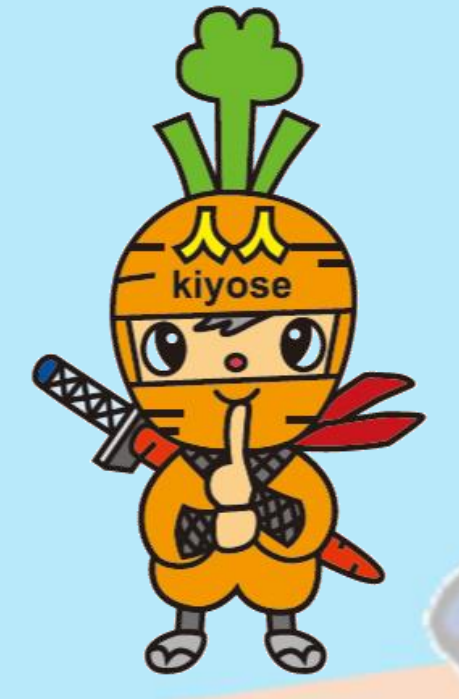

### 購入期限 令和5年12月25日(月)23:59まで

※画面イメージは実際のアプリの画面と異なる場合があります。

### 商品券の購入方法

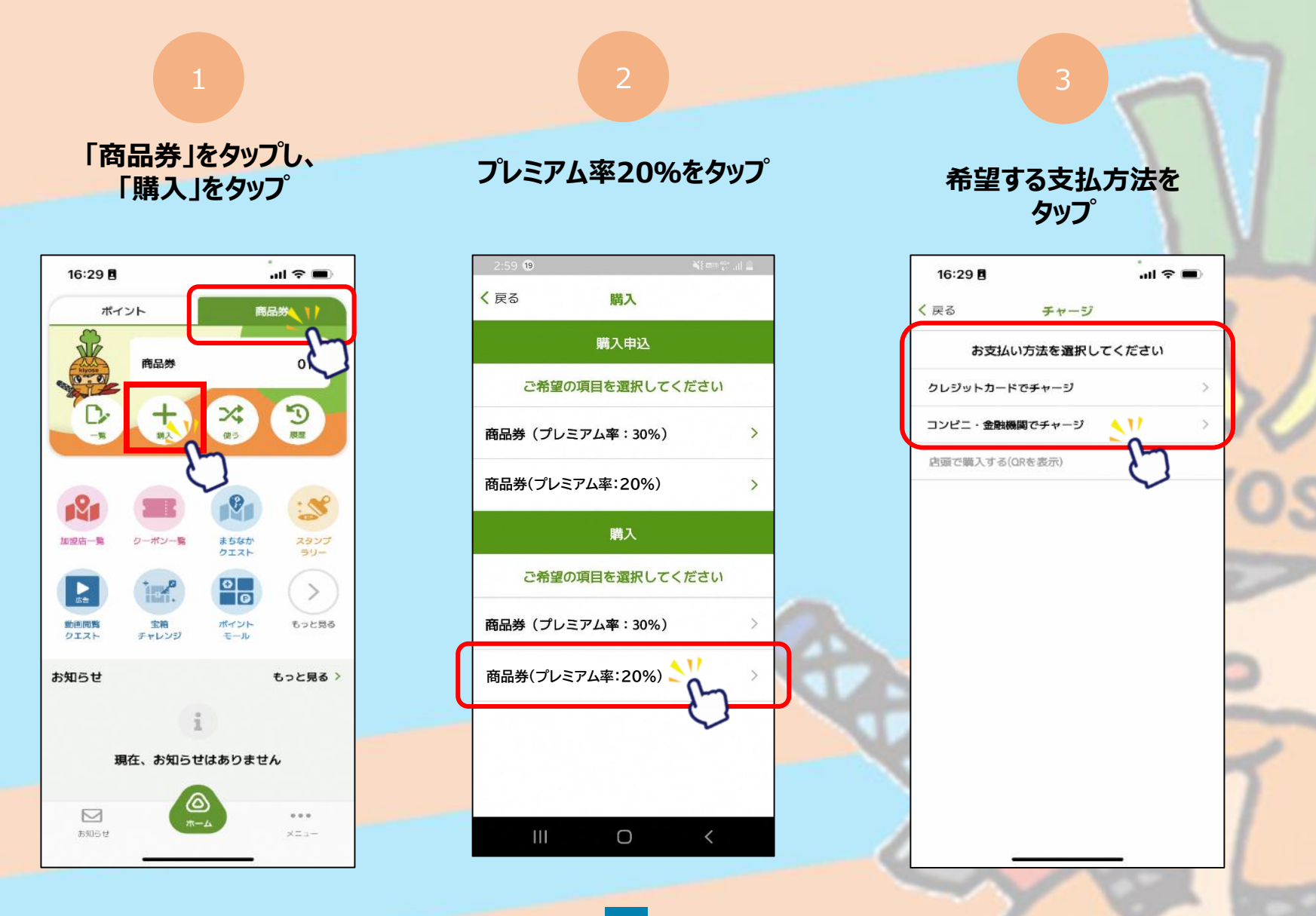

## 商品券の購入方法 ~クレジットカード払い~

#### VISA・Master・JCBの クレジットカードが使用できます

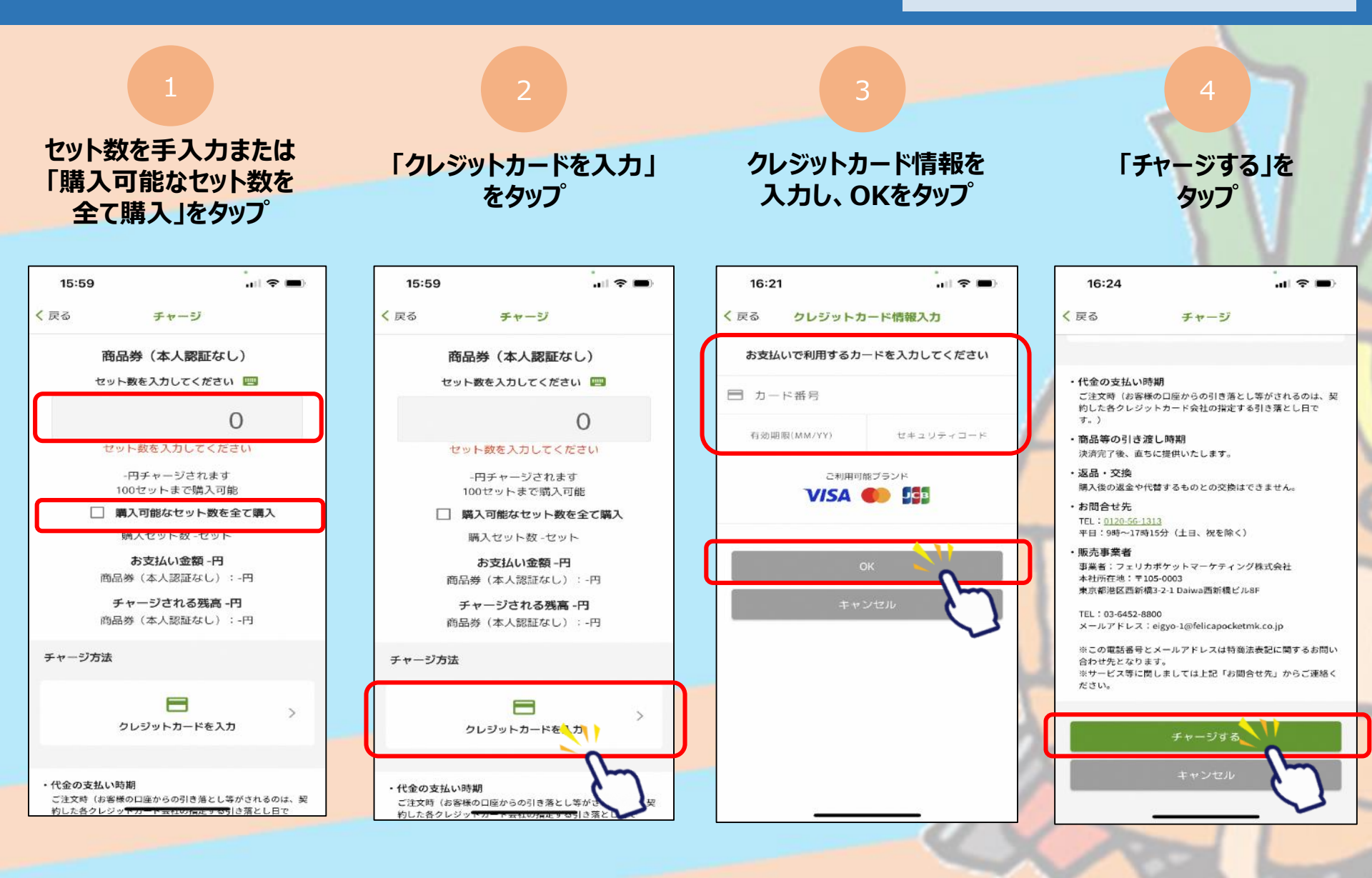

# 商品券の購入方法 ~クレジットカード払い~

#### VISA・Master・JCBの クレジットカードが使用できます

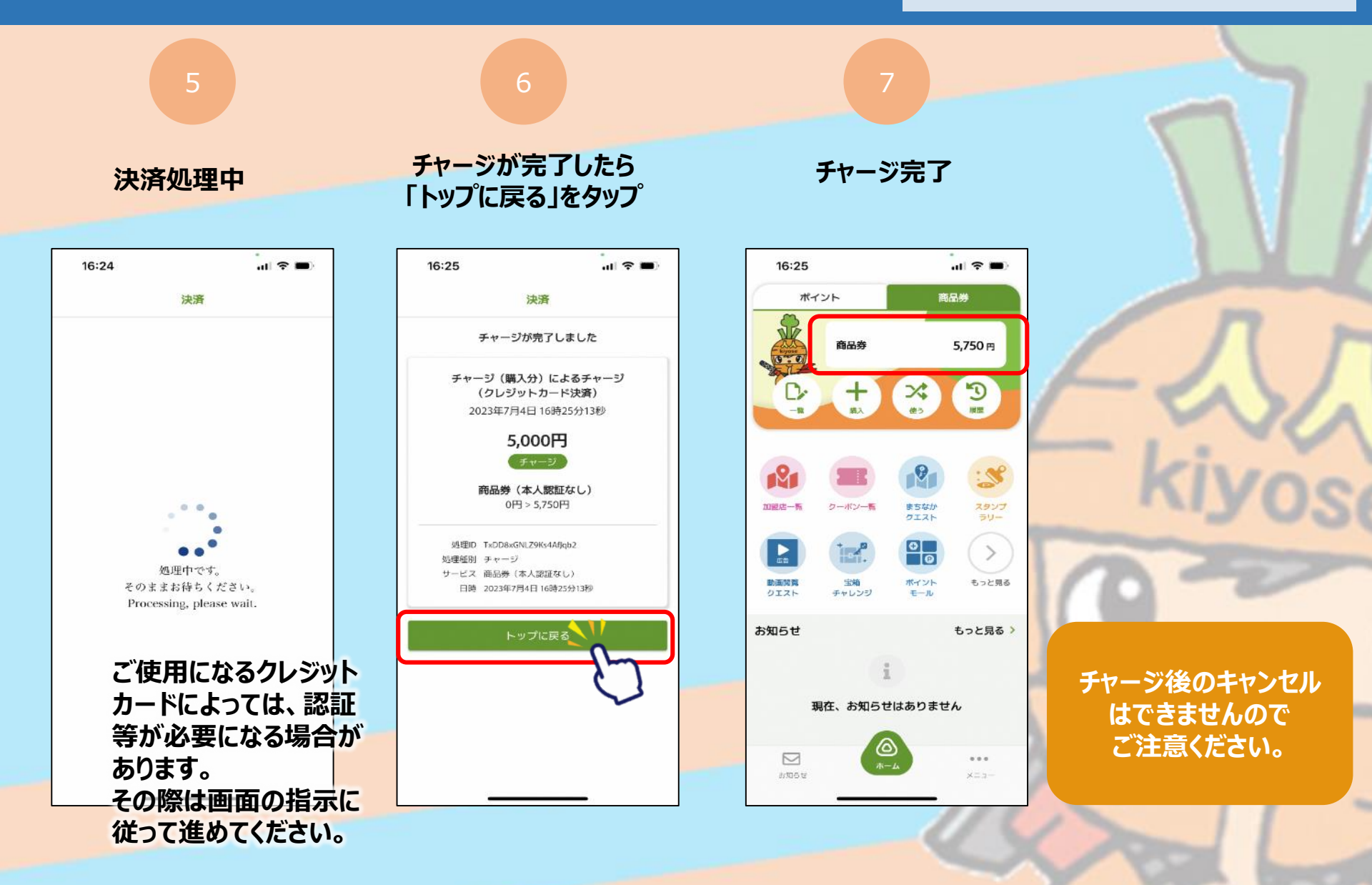

## 商品券の購入方法 ~コンビニ払い~

#### ローソン・ファミリーマート・デイリーヤマザキ・ セイコーマートでお支払いが可能です

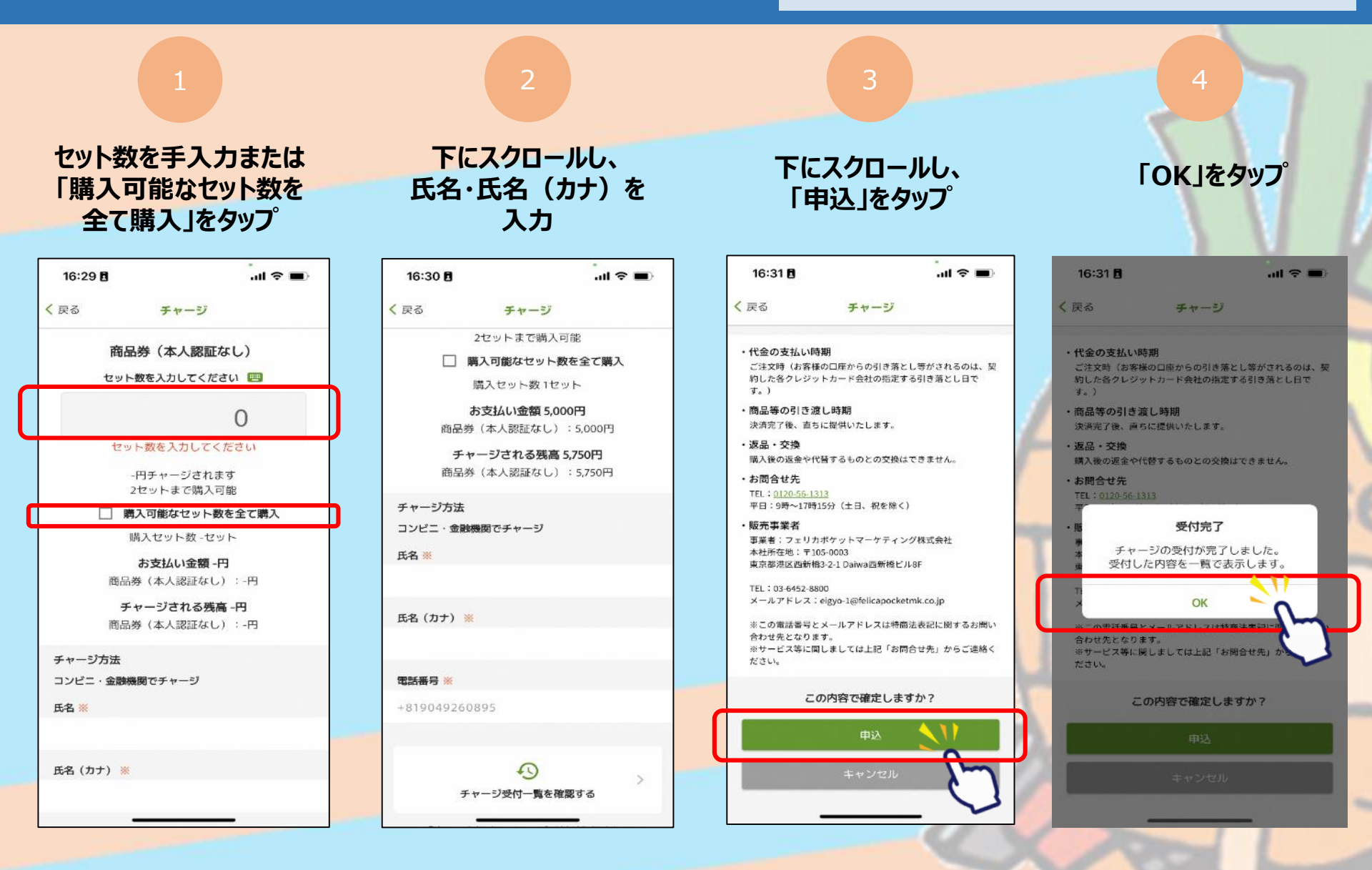

## 商品券の購入方法 ~コンビニ払い~

#### ローソン・ファミリーマート・デイリーヤマザキ・ セイコーマートでお支払いが可能です

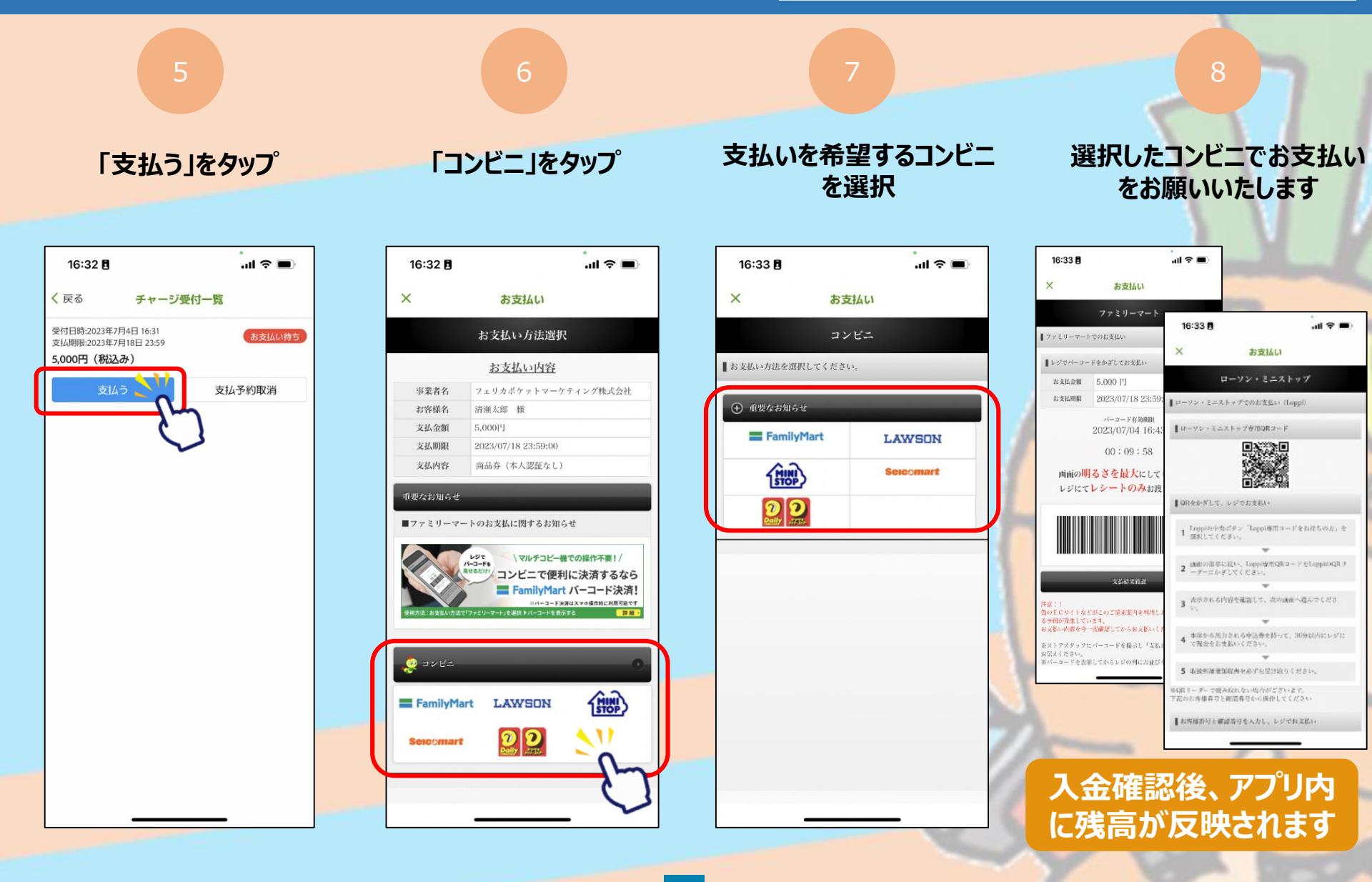